# 在SG350XG和SG550XG上配置STP介面設定

### 目標

生成樹通訊協定(STP)是一種網路通訊協定,可防止拓撲中出現回圈。這些環路導致交換機轉 發流量次數無限。這會導致網路泛洪和使用其資源,從而降低網路效率。

STP介面設定用於提高每個埠的STP效率。使用邊緣埠功能,快速鏈路通過在連線裝置時將埠 設定為轉發狀態來提高STP收斂速度。根防護和橋接協定資料單元(BPDU)防護用於控制 STP拓撲。拓撲中的這種額外控制可防止出現任何橋接環路。

本文檔的目的是向您展示如何在SG350XG和SG550XG上配置STP介面設定。

**附註:**本文檔中的步驟在「高級顯示模式」下執行。若要變更為「Advanced Display Mode(高級顯示模式)」,請轉到右上角,然後在「*Display Mode*(顯示模式)」下拉選單 中選擇「Advanced」(高級)。

#### 適用裝置

- SG350XG
- SG550XG

#### 軟體版本

- SG350XG v2.0.0.73
- SG550XG v2.0.0.73

## 配置STP介面設定

步驟1.登入到Web配置實用程式並選擇**生成樹> STP介面設定**。將開啟*STP Interface Settings* 頁面:

| STF   | TP Interface Settings                                    |           |         |           |            |            |               |           |           |          |            |                      |                    |                 |                     |     |
|-------|----------------------------------------------------------|-----------|---------|-----------|------------|------------|---------------|-----------|-----------|----------|------------|----------------------|--------------------|-----------------|---------------------|-----|
| STP   | IP Interface Setting Table Showing 1-48 of 48 AU 💌 per p |           |         |           |            |            |               |           |           |          |            |                      |                    |                 |                     |     |
| Filte | er. Interface Type equals to Port of Unit 1 _ Go         |           |         |           |            |            |               |           |           |          |            |                      |                    |                 |                     |     |
|       | Entry No.                                                | Interface | STP     | Edge Port | Root Guard | BPDU Guard | BPDU Handling | Port Role | Path Cost | Priority | Port State | Designated Bridge ID | Designated Port ID | Designated Cost | Forward Transitions | LAG |
|       | 1                                                        | XG1       | Enabled | Disabled  | Disabled   | Disabled   | STP           | Disabled  | 2000000   | 128      | Disabled   | N/A                  | N/A                | N/A             | N/A                 |     |
|       | 2                                                        | XG2       | Enabled | Disabled  | Disabled   | Disabled   | STP           | Disabled  | 2000000   | 128      | Disabled   | N/A                  | N/A                | N/A             | N/A                 |     |
|       | 3                                                        | XG3       | Enabled | Disabled  | Disabled   | Disabled   | STP           | Disabled  | 2000000   | 128      | Disabled   | N/A                  | N/A                | N/A             | N/A                 |     |
|       | 4                                                        | XG4       | Enabled | Disabled  | Disabled   | Disabled   | STP           | Disabled  | 2000000   | 128      | Disabled   | N/A                  | N/A                | N/A             | N/A                 |     |
|       | 5                                                        | XG5       | Enabled | Disabled  | Disabled   | Disabled   | STP           | Disabled  | 2000000   | 128      | Disabled   | N/A                  | N/A                | N/A             | N/A                 |     |
|       | 6                                                        | XG6       | Enabled | Disabled  | Disabled   | Disabled   | STP           | Disabled  | 2000000   | 128      | Disabled   | N/A                  | N/A                | N/A             | N/A                 |     |
|       | 7                                                        | XG7       | Enabled | Disabled  | Disabled   | Disabled   | STP           | Disabled  | 2000000   | 128      | Disabled   | N/A                  | N/A                | N/A             | N/A                 |     |
|       | 8                                                        | XG8       | Enabled | Disabled  | Disabled   | Disabled   | STP           | Disabled  | 2000000   | 128      | Disabled   | N/A                  | N/A                | N/A             | N/A                 |     |
|       | 9                                                        | XG9       | Enabled | Disabled  | Disabled   | Disabled   | STP           | Disabled  | 2000000   | 128      | Disabled   | N/A                  | N/A                | N/A             | N/A                 |     |
|       | 10                                                       | XG10      | Enabled | Disabled  | Disabled   | Disabled   | STP           | Disabled  | 2000000   | 128      | Disabled   | N/A                  | N/A                | N/A             | N/A                 |     |
|       | 11                                                       | XG11      | Enabled | Disabled  | Disabled   | Disabled   | STP           | Disabled  | 2000000   | 128      | Disabled   | N/A                  | N/A                | N/A             | N/A                 |     |
|       | 12                                                       | XG12      | Enabled | Disabled  | Disabled   | Disabled   | STP           | Disabled  | 2000000   | 128      | Disabled   | N/A                  | N/A                | N/A             | N/A                 |     |
|       | 13                                                       | XG13      | Enabled | Disabled  | Disabled   | Disabled   | STP           | Disabled  | 2000000   | 128      | Disabled   | N/A                  | N/A                | N/A             | N/A                 |     |
|       | 14                                                       | XG14      | Enabled | Disabled  | Disabled   | Disabled   | STP           | Disabled  | 2000000   | 128      | Disabled   | N/A                  | N/A                | N/A             | N/A                 |     |
|       | 15                                                       | XG15      | Enabled | Disabled  | Disabled   | Disabled   | STP           | Disabled  | 2000000   | 128      | Disabled   | N/A                  | N/A                | N/A             | N/A                 |     |
|       | 16                                                       | XG16      | Enabled | Disabled  | Disabled   | Disabled   | STP           | Disabled  | 2000000   | 128      | Disabled   | N/A                  | N/A                | N/A             | N/A                 |     |
|       | 17                                                       | XG17      | Enabled | Disabled  | Disabled   | Disabled   | STP           | Disabled  | 2000000   | 128      | Disabled   | N/A                  | N/A                | N/A             | N/A                 |     |
|       | 18                                                       | XG18      | Enabled | Disabled  | Disabled   | Disabled   | STP           | Disabled  | 2000000   | 128      | Disabled   | N/A                  | N/A                | N/A             | N/A                 |     |
|       | 19                                                       | XG19      | Enabled | Disabled  | Disabled   | Disabled   | STP           | Disabled  | 2000000   | 128      | Disabled   | N/A                  | N/A                | N/A             | N/A                 |     |
|       | 20                                                       | XG20      | Enabled | Disabled  | Disabled   | Disabled   | STP           | Disabled  | 2000000   | 128      | Disabled   | N/A                  | N/A                | N/A             | N/A                 |     |
|       | 21                                                       | XG21      | Enabled | Disabled  | Disabled   | Disabled   | STP           | Disabled  | 2000000   | 128      | Disabled   | N/A                  | N/A                | N/A             | N/A                 |     |
|       | 22                                                       | XG22      | Enabled | Disabled  | Disabled   | Disabled   | STP           | Disabled  | 2000000   | 128      | Disabled   | N/A                  | N/A                | N/A             | N/A                 |     |
|       | 23                                                       | XG23      | Enabled | Disabled  | Disabled   | Disabled   | STP           | Disabled  | 2000000   | 128      | Disabled   | N/A                  | N/A                | N/A             | N/A                 |     |
|       | 24                                                       | XG24      | Enabled | Disabled  | Disabled   | Disabled   | STP           | Disabled  | 2000000   | 128      | Disabled   | N/A                  | N/A                | N/A             | N/A                 |     |
|       | 05                                                       | VODE      | Enabled | Dischlad  | Dischlad   | Dischlad   | OTO           | Dischlad  | 0000000   | 400      | Dischlad   | N1/4                 | NI/A               | NUA             | NUA                 |     |

步驟2.在*Filter:Interface Type equals to*下拉清單,選擇所需的**Port of Unit**或LAG。然後按一下 「Go」。

| ST  | TP Interface Settings                                     |           |         |           |            |            |               |           |           |          |            |                      |                    |                 |                     |     |
|-----|-----------------------------------------------------------|-----------|---------|-----------|------------|------------|---------------|-----------|-----------|----------|------------|----------------------|--------------------|-----------------|---------------------|-----|
| ST  | TP Interface Setting Table Showing 1-48 of 48 All 💌 per t |           |         |           |            |            |               |           |           |          |            |                      |                    |                 |                     |     |
| Fil | iller: Interface Type equals to Port of Unit 1 💽 😡        |           |         |           |            |            |               |           |           |          |            |                      |                    |                 |                     |     |
|     | Entry No.                                                 | Interface | s Port  | of Unit 1 | Root Guard | BPDU Guard | BPDU Handling | Port Role | Path Cost | Priority | Port State | Designated Bridge ID | Designated Port ID | Designated Cost | Forward Transitions | LAG |
|     | 1                                                         | XG1       | Enabled | Disabled  | Disabled   | Disabled   | STP           | Disabled  | 2000000   | 128      | Disabled   | N/A                  | N/A                | N/A             | N/A                 |     |
|     | 2                                                         | XG2       | Enabled | Disabled  | Disabled   | Disabled   | STP           | Disabled  | 2000000   | 128      | Disabled   | N/A                  | N/A                | N/A             | N/A                 |     |
|     | 3                                                         | XG3       | Enabled | Disabled  | Disabled   | Disabled   | STP           | Disabled  | 2000000   | 128      | Disabled   | N/A                  | N/A                | N/A             | N/A                 |     |
|     | 4                                                         | XG4       | Enabled | Disabled  | Disabled   | Disabled   | STP           | Disabled  | 2000000   | 128      | Disabled   | N/A                  | N/A                | N/A             | N/A                 |     |
|     | 5                                                         | XG5       | Enabled | Disabled  | Disabled   | Disabled   | STP           | Disabled  | 2000000   | 128      | Disabled   | N/A                  | N/A                | N/A             | N/A                 |     |
|     | 6                                                         | XG6       | Enabled | Disabled  | Disabled   | Disabled   | STP           | Disabled  | 2000000   | 128      | Disabled   | N/A                  | N/A                | N/A             | N/A                 |     |
|     | 7                                                         | XG7       | Enabled | Disabled  | Disabled   | Disabled   | STP           | Disabled  | 2000000   | 128      | Disabled   | N/A                  | N/A                | N/A             | N/A                 |     |
|     | 8                                                         | XG8       | Enabled | Disabled  | Disabled   | Disabled   | STP           | Disabled  | 2000000   | 128      | Disabled   | N/A                  | N/A                | N/A             | N/A                 |     |
|     | 9                                                         | XG9       | Enabled | Disabled  | Disabled   | Disabled   | STP           | Disabled  | 2000000   | 128      | Disabled   | N/A                  | N/A                | N/A             | N/A                 |     |
|     | 10                                                        | XG10      | Enabled | Disabled  | Disabled   | Disabled   | STP           | Disabled  | 2000000   | 128      | Disabled   | N/A                  | N/A                | N/A             | N/A                 |     |
|     | 11                                                        | XG11      | Enabled | Disabled  | Disabled   | Disabled   | STP           | Disabled  | 2000000   | 128      | Disabled   | N/A                  | N/A                | N/A             | N/A                 |     |
|     | 12                                                        | XG12      | Enabled | Disabled  | Disabled   | Disabled   | STP           | Disabled  | 2000000   | 128      | Disabled   | N/A                  | N/A                | N/A             | N/A                 |     |
|     | 13                                                        | XG13      | Enabled | Disabled  | Disabled   | Disabled   | STP           | Disabled  | 2000000   | 128      | Disabled   | N/A                  | N/A                | N/A             | N/A                 |     |
|     | 14                                                        | XG14      | Enabled | Disabled  | Disabled   | Disabled   | STP           | Disabled  | 2000000   | 128      | Disabled   | N/A                  | N/A                | N/A             | N/A                 |     |
|     | 15                                                        | XG15      | Enabled | Disabled  | Disabled   | Disabled   | STP           | Disabled  | 2000000   | 128      | Disabled   | N/A                  | N/A                | N/A             | N/A                 |     |
|     | 16                                                        | XG16      | Enabled | Disabled  | Disabled   | Disabled   | STP           | Disabled  | 2000000   | 128      | Disabled   | N/A                  | N/A                | N/A             | N/A                 |     |
|     | 17                                                        | XG17      | Enabled | Disabled  | Disabled   | Disabled   | STP           | Disabled  | 2000000   | 128      | Disabled   | N/A                  | N/A                | N/A             | N/A                 |     |
|     | 18                                                        | XG18      | Enabled | Disabled  | Disabled   | Disabled   | STP           | Disabled  | 2000000   | 128      | Disabled   | N/A                  | N/A                | N/A             | N/A                 |     |
|     | 19                                                        | XG19      | Enabled | Disabled  | Disabled   | Disabled   | STP           | Disabled  | 2000000   | 128      | Disabled   | N/A                  | N/A                | N/A             | N/A                 |     |
|     | 20                                                        | XG20      | Enabled | Disabled  | Disabled   | Disabled   | STP           | Disabled  | 2000000   | 128      | Disabled   | N/A                  | N/A                | N/A             | N/A                 |     |
|     | 21                                                        | XG21      | Enabled | Disabled  | Disabled   | Disabled   | STP           | Disabled  | 2000000   | 128      | Disabled   | N/A                  | N/A                | N/A             | N/A                 |     |
|     | 22                                                        | XG22      | Enabled | Disabled  | Disabled   | Disabled   | STP           | Disabled  | 2000000   | 128      | Disabled   | N/A                  | N/A                | N/A             | N/A                 |     |
|     | 23                                                        | XG23      | Enabled | Disabled  | Disabled   | Disabled   | STP           | Disabled  | 2000000   | 128      | Disabled   | N/A                  | N/A                | N/A             | N/A                 |     |
|     | 24                                                        | XG24      | Enabled | Disabled  | Disabled   | Disabled   | STP           | Disabled  | 2000000   | 128      | Disabled   | N/A                  | N/A                | N/A             | N/A                 |     |
|     | 25                                                        | XG25      | Enabled | Disabled  | Disabled   | Disabled   | STP           | Disabled  | 2000000   | 128      | Disabled   | N/A                  | N/A                | N/A             | N/A                 |     |

### 附註:如果堆疊中有更多裝置,則會有更多選項(例如裝置2的連線埠)。

步驟3. STP介面設定表顯示交換機上當前配置的所有介面的資訊。選擇一個單選按鈕,然後按 一下**編輯……**在出現的「編輯STP介面設定」*視窗中編*輯其設定。

| STF     | STP Interface Settings |              |            |             |            |            |               |           |      |
|---------|------------------------|--------------|------------|-------------|------------|------------|---------------|-----------|------|
| STP     | Pinterface S           | Setting Tabl | e          |             |            |            |               |           |      |
| Filte   | er: Interface          | Type equa    | Is to Port | of Unit 1 💌 | Go         |            |               |           |      |
|         | Entry No.              | Interface    | STP        | Edge Port   | Root Guard | BPDU Guard | BPDU Handling | Port Role | Path |
| 0       | 1                      | XG1          | Enabled    | Disabled    | Disabled   | Disabled   | STP           | Disabled  | 200  |
| $\odot$ | 2                      | XG2          | Enabled    | Disabled    | Disabled   | Disabled   | STP           | Disabled  | 200  |
| $\odot$ | 3                      | XG3          | Enabled    | Disabled    | Disabled   | Disabled   | STP           | Disabled  | 200  |
| $\odot$ | 4                      | XG4          | Enabled    | Disabled    | Disabled   | Disabled   | STP           | Disabled  | 200  |
| $\odot$ | 5                      | XG5          | Enabled    | Disabled    | Disabled   | Disabled   | STP           | Disabled  | 200  |
| $\odot$ | 6                      | XG6          | Enabled    | Disabled    | Disabled   | Disabled   | STP           | Disabled  | 200  |
| $\odot$ | 7                      | XG7          | Enabled    | Disabled    | Disabled   | Disabled   | STP           | Disabled  | 200  |
| $\odot$ | 8                      | XG8          | Enabled    | Disabled    | Disabled   | Disabled   | STP           | Disabled  | 200  |
| $\odot$ | 9                      | XG9          | Enabled    | Disabled    | Disabled   | Disabled   | STP           | Disabled  | 200  |
| $\odot$ | 10                     | XG10         | Enabled    | Disabled    | Disabled   | Disabled   | STP           | Disabled  | 200  |
| $\odot$ | 11                     | XG11         | Enabled    | Disabled    | Disabled   | Disabled   | STP           | Disabled  | 200  |
| $\odot$ | 12                     | XG12         | Enabled    | Disabled    | Disabled   | Disabled   | STP           | Disabled  | 200  |
| $\odot$ | 13                     | XG13         | Enabled    | Disabled    | Disabled   | Disabled   | STP           | Disabled  | 200  |
| $\odot$ | 14                     | XG14         | Enabled    | Disabled    | Disabled   | Disabled   | STP           | Disabled  | 200  |
| $\odot$ | 15                     | XG15         | Enabled    | Disabled    | Disabled   | Disabled   | STP           | Disabled  | 200  |
| $\odot$ | 16                     | XG16         | Enabled    | Disabled    | Disabled   | Disabled   | STP           | Disabled  | 200  |
| $\odot$ | 17                     | XG17         | Enabled    | Disabled    | Disabled   | Disabled   | STP           | Disabled  | 200  |
| $\odot$ | 18                     | XG18         | Enabled    | Disabled    | Disabled   | Disabled   | STP           | Disabled  | 200  |
| $\odot$ | 19                     | XG19         | Enabled    | Disabled    | Disabled   | Disabled   | STP           | Disabled  | 200  |
| $\odot$ | 20                     | XG20         | Enabled    | Disabled    | Disabled   | Disabled   | STP           | Disabled  | 200  |
| $\odot$ | 21                     | XG21         | Enabled    | Disabled    | Disabled   | Disabled   | STP           | Disabled  | 200  |
| $\odot$ | 22                     | XG22         | Enabled    | Disabled    | Disabled   | Disabled   | STP           | Disabled  | 200  |
| $\odot$ | 23                     | XG23         | Enabled    | Disabled    | Disabled   | Disabled   | STP           | Disabled  | 200  |
| $\odot$ | 24                     | XG24         | Enabled    | Disabled    | Disabled   | Disabled   | STP           | Disabled  | 200  |
| $\odot$ | 25                     | XG25         | Enabled    | Disabled    | Disabled   | Disabled   | STP           | Disabled  | 200  |
| $\odot$ | 26                     | XG26         | Enabled    | Disabled    | Disabled   | Disabled   | STP           | Disabled  | 200  |
| $\odot$ | 27                     | XG27         | Enabled    | Disabled    | Disabled   | Disabled   | STP           | Disabled  | 200  |
| $\odot$ | 28                     | XG28         | Enabled    | Disabled    | Disabled   | Disabled   | STP           | Disabled  | 200  |
| $\odot$ | 29                     | XG29         | Enabled    | Disabled    | Disabled   | Disabled   | STP           | Disabled  | 200  |
| $\odot$ | 30                     | XG30         | Enabled    | Disabled    | Disabled   | Disabled   | STP           | Disabled  | 200  |
| $\odot$ | 31                     | XG31         | Enabled    | Disabled    | Disabled   | Disabled   | STP           | Disabled  | 200  |
| $\odot$ | 32                     | XG32         | Enabled    | Disabled    | Disabled   | Disabled   | STP           | Disabled  | 200  |
| $\odot$ | 33                     | XG33         | Enabled    | Disabled    | Disabled   | Disabled   | STP           | Disabled  | 200  |
| $\odot$ | 34                     | XG34         | Enabled    | Disabled    | Disabled   | Disabled   | STP           | Disabled  | 200  |
| $\odot$ | 35                     | XG35         | Enabled    | Disabled    | Disabled   | Disabled   | STP           | Disabled  | 200  |
| $\odot$ | 36                     | XG36         | Enabled    | Disabled    | Disabled   | Disabled   | STP           | Disabled  | 200  |
| $\odot$ | 37                     | XG37         | Enabled    | Disabled    | Disabled   | Disabled   | STP           | Disabled  | 200  |
| $\odot$ | 38                     | XG38         | Enabled    | Disabled    | Disabled   | Disabled   | STP           | Disabled  | 200  |
| $\odot$ | 39                     | XG39         | Enabled    | Disabled    | Disabled   | Disabled   | STP           | Disabled  | 200  |
| $\odot$ | 40                     | XG40         | Enabled    | Disabled    | Disabled   | Disabled   | STP           | Disabled  | 200  |
| 0       | 41                     | XG41         | Enabled    | Disabled    | Disabled   | Disabled   | STP           | Disabled  | 200  |
| $\odot$ | 42                     | XG42         | Enabled    | Disabled    | Disabled   | Disabled   | STP           | Disabled  | 200  |
| $\odot$ | 43                     | XG43         | Enabled    | Disabled    | Disabled   | Disabled   | STP           | Disabled  | 200  |
| $\odot$ | 44                     | XG44         | Enabled    | Disabled    | Disabled   | Disabled   | STP           | Disabled  | 200  |
| 0       | 45                     | XG45         | Enabled    | Disabled    | Disabled   | Disabled   | STP           | Disabled  | 200  |
| $\odot$ | 46                     | XG46         | Enabled    | Disabled    | Disabled   | Disabled   | STP           | Disabled  | 200  |
| 0       | 47                     | XG47         | Enabled    | Disabled    | Disabled   | Disabled   | STP           | Disabled  | 200  |
| 0       | 48                     | XG48         | Enabled    | Disabled    | Disabled   | Disabled   | STP           | Disabled  | 200  |
|         | Copy Sett              | ings         | Edi        | t           |            |            |               |           |      |

<u>步驟4</u>.在*Interface*字段中,選擇單選按鈕。您可以選擇*Unit* and *Port*或*LAG*。如果您選擇*LAG* ,請跳至<u>步驟7</u>。

| Interface:            | Ounit 1 ▼ Port XG1 ▼ ○ LAG 1 ▼                                                      |
|-----------------------|-------------------------------------------------------------------------------------|
| STP:                  | Enable                                                                              |
| Edge Port:            | <ul> <li>Enable</li> <li>Auto</li> <li>Disable</li> </ul>                           |
| Root Guard:           | Enable                                                                              |
| BPDU Guard:           | Enable                                                                              |
| BPDU Handling:        | <ul> <li>Use Global Settings</li> <li>Filtering</li> <li>Flooding</li> </ul>        |
| 🌣 Path Cost:          | <ul> <li>Use Default</li> <li>User Defined 2000000 (Range: 1 - 20000000)</li> </ul> |
| Priority:             | 128 💌                                                                               |
| Port State:           | Disabled                                                                            |
| Designated Bridge ID: | N/A                                                                                 |
| Designated Port ID:   | N/A                                                                                 |
| Designated Cost:      | N/A                                                                                 |
| Forward Transitions:  | N/A                                                                                 |
| Speed:                | 10G                                                                                 |
| LAG:                  | N/A                                                                                 |
| Apply Close           |                                                                                     |

步驟5.在Unit下拉選單中,選擇要配置的裝置。

|   | Interface:            | Ounit 1 Port XG1 ▼ ○ LAG 1 ▼                                                        |  |  |  |  |  |  |
|---|-----------------------|-------------------------------------------------------------------------------------|--|--|--|--|--|--|
|   | STP:                  | Enab                                                                                |  |  |  |  |  |  |
|   | Edge Port:            | <ul> <li>Enable</li> <li>Auto</li> <li>Disable</li> </ul>                           |  |  |  |  |  |  |
|   | Root Guard:           | Enable                                                                              |  |  |  |  |  |  |
|   | BPDU Guard:           | Enable                                                                              |  |  |  |  |  |  |
|   | BPDU Handling:        | <ul> <li>Use Global Settings</li> <li>Filtering</li> <li>Flooding</li> </ul>        |  |  |  |  |  |  |
| • | Path Cost:            | <ul> <li>Use Default</li> <li>User Defined 2000000 (Range: 1 - 20000000)</li> </ul> |  |  |  |  |  |  |
|   | Priority:             | 128 💌                                                                               |  |  |  |  |  |  |
|   | Port State:           | Disabled                                                                            |  |  |  |  |  |  |
|   | Designated Bridge ID: | N/A                                                                                 |  |  |  |  |  |  |
|   | Designated Port ID:   | N/A                                                                                 |  |  |  |  |  |  |
|   | Designated Cost:      | N/A                                                                                 |  |  |  |  |  |  |
|   | Forward Transitions:  | N/A                                                                                 |  |  |  |  |  |  |
|   | Speed:                | 10G                                                                                 |  |  |  |  |  |  |
|   | LAG:                  | N/A                                                                                 |  |  |  |  |  |  |

步驟6.在Port下拉選單中,選擇要配置的埠,然後跳至步驟8。

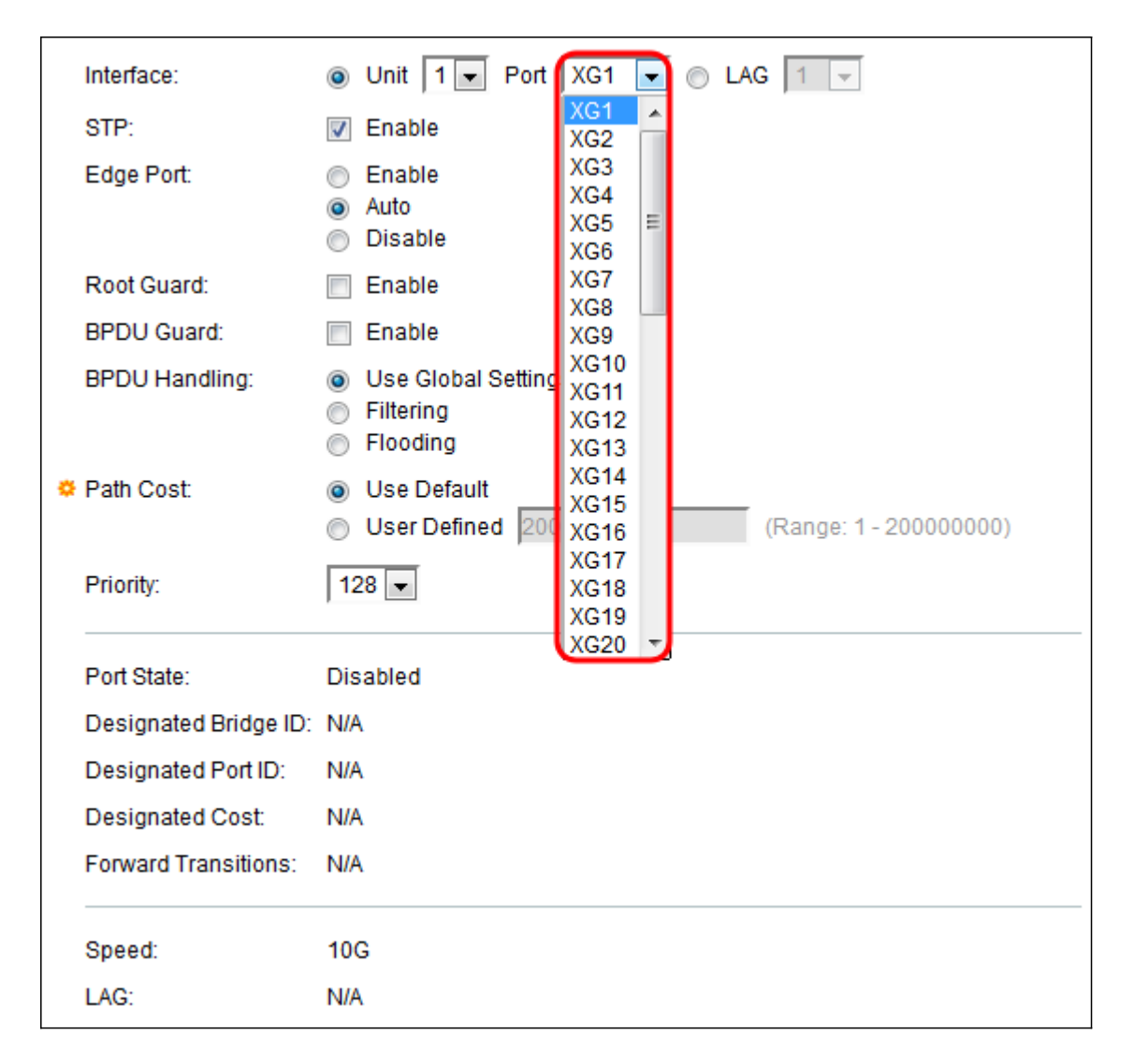

步驟7。如果已在步驟4中選擇了LAG,請選擇要配置的所需LAG埠。

|   | Interface:            | O Unit 1                                                                                                    | 1                    | • |              |
|---|-----------------------|----------------------------------------------------------------------------------------------------|----------------------|---|--------------|
|   | STP:                  | 🗹 Enable                                                                                                    | 1<br>2               | Â |              |
|   | Edge Port:            | <ul> <li>Enable</li> <li>Auto</li> <li>Disable</li> </ul>                                                                                                    | 3<br>4<br>5<br>6     |   |              |
|   | Root Guard:           | Enable                                                                                                    | 7                    | Ξ |              |
|   | BPDU Guard:           | Enable                                                                                                    | 9                    |   |              |
|   | BPDU Handling:        | <ul> <li>Use Global Settings</li> <li>Filtering</li> <li>Flooding</li> </ul>                                                                                                    | 10<br>11<br>12<br>13 |   |              |
| • | Path Cost:            | <ul> <li>Use Default</li> <li>User Defined 20000 (Filter Content of Content of C</li></ul> | 14<br>15<br>16       |   | - 200000000) |
|   | Priority:             | 128 💌                                                                                                    | 17<br>18<br>19       |   |              |
|   | Port State:           | Disabled                                                                                                    | 20                   | - |              |
|   | Designated Bridge ID: | N/A                                                                                                    |                      |   |              |
|   | Designated Port ID:   | N/A                                                                                                    |                      |   |              |
|   | Designated Cost:      | N/A                                                                                                    |                      |   |              |
|   | Forward Transitions:  | N/A                                                                                                    |                      |   |              |

步驟8.如果要在STP字段中啟用STP,請選中啟用覈取方塊。預設情況下會選中此項。

|   | Interface:            | O Unit 1                                                                            |
|---|-----------------------|-------------------------------------------------------------------------------------|
|   | STP:                  | Enable                                                                              |
|   | Edge Port:            | <ul> <li>Enable</li> <li>Auto</li> <li>Disable</li> </ul>                           |
|   | Root Guard:           | Enable                                                                              |
|   | BPDU Guard:           | Enable                                                                              |
|   | BPDU Handling:        | <ul> <li>Use Global Settings</li> <li>Filtering</li> <li>Flooding</li> </ul>        |
| • | Path Cost:            | <ul> <li>Use Default</li> <li>User Defined 2000000 (Range: 1 - 20000000)</li> </ul> |
|   | Priority:             | 128 💌                                                                               |
|   | Port State:           | Disabled                                                                            |
|   | Designated Bridge ID: | N/A                                                                                 |
|   | Designated Port ID:   | N/A                                                                                 |
|   | Designated Cost:      | N/A                                                                                 |
|   | Forward Transitions:  | N/A                                                                                 |
|   | Speed:                | 10G                                                                                 |
|   | LAG:                  | N/A                                                                                 |

步驟9.在*Edge Port* 欄位中,您可以選擇**Enable、Auto**或**Disable**。如果在連線埠上啟用快速連 結模式,則連線埠連結開啟時,會自動將連線埠設定為轉送狀態。Fast Link也稱為port-fast。 STP的工作方式是「偵聽」大約30-45秒。啟用Fast Link後,它在轉換到轉發狀態之前僅偵聽 約5秒。

|   | Interface:            | Ounit 1                                                                             |
|---|-----------------------|-------------------------------------------------------------------------------------|
|   | STP:                  | Enable                                                                              |
|   | Edge Port:            | <ul> <li>Enable</li> <li>Auto</li> <li>Disable</li> </ul>                           |
|   | Root Guard:           | Enable                                                                              |
|   | BPDU Guard:           | Enable                                                                              |
|   | BPDU Handling:        | <ul> <li>Use Global Settings</li> <li>Filtering</li> <li>Flooding</li> </ul>        |
| ۰ | Path Cost:            | <ul> <li>Use Default</li> <li>User Defined 2000000 (Range: 1 - 20000000)</li> </ul> |
|   | Priority:             | 128 💌                                                                               |
|   | Port State:           | Disabled                                                                            |
|   | Designated Bridge ID: | N/A                                                                                 |
|   | Designated Port ID:   | N/A                                                                                 |
|   | Designated Cost:      | N/A                                                                                 |
|   | Forward Transitions:  | N/A                                                                                 |
|   | Speed:                | 10G                                                                                 |
|   | LAG:                  | N/A                                                                                 |

選項定義如下:

- 啟用 立即啟用快速連結。
- 自動 在介面啟用幾秒鐘後啟用快速連結。這允許STP在啟用快速鏈路之前解決環路。
- Disable 禁用快速連結。

步驟10.根防護選項提供了一種在網路中實施根網橋放置的方法。如果要啟用Root Guard,請選中Enable框。

|   | Interface:            | O Unit 1 ▼ Port XG1 ▼ ○ LAG 1 ▼                                                     |
|---|-----------------------|-------------------------------------------------------------------------------------|
|   | STP:                  | Enable                                                                              |
|   | Edge Port:            | <ul> <li>Enable</li> <li>Auto</li> <li>Disable</li> </ul>                           |
|   | Root Guard:           | Enable                                                                              |
|   | BPDU Guard:           | Enable                                                                              |
|   | BPDU Handling:        | <ul> <li>Use Global Settings</li> <li>Filtering</li> <li>Flooding</li> </ul>        |
| • | Path Cost:            | <ul> <li>Use Default</li> <li>User Defined 2000000 (Range: 1 - 20000000)</li> </ul> |
|   | Priority:             | 128 💌                                                                               |
|   | Port State:           | Disabled                                                                            |
|   | Designated Bridge ID: | N/A                                                                                 |
|   | Designated Port ID:   | N/A                                                                                 |
|   | Designated Cost:      | N/A                                                                                 |
|   | Forward Transitions:  | N/A                                                                                 |
|   | Speed:                | 10G                                                                                 |
|   | LAG:                  | N/A                                                                                 |

步驟11.跨網橋交換網橋協定資料單元(BPDU)以檢測網路拓撲中的環路。通過BPDU防護,您可以實施STP域邊界並保持活動拓撲的可預測性。已啟用BPDU防護的連線埠後面的裝置無法 影響STP拓撲。在接收BPDU時,BPDU防護操作會禁用已配置BPDU的埠。在這種情況下 ,會收到BPDU訊息,並產生適當的SNMP設陷。如果要啟用BPDU防護,請選中**Enable**框。

| Interface:            | O Unit 1 ▼ Port XG1 ▼ ○ LAG 1 ▼                                              |
|-----------------------|------------------------------------------------------------------------------|
| STP:                  | Enable                                                                       |
| Edge Port:            | <ul> <li>Enable</li> <li>Auto</li> <li>Disable</li> </ul>                    |
| Root Guard:           | Enable                                                                       |
| BPDU Guard:           | 🗑 Enable                                                                     |
| BPDU Handling:        | <ul> <li>Use Global Settings</li> <li>Filtering</li> <li>Flooding</li> </ul> |
| 🌣 Path Cost:          | Use Default                                                                  |
|                       | OUser Defined 2000000 (Range: 1 - 200000000)                                 |
| Priority:             | 128 💌                                                                        |
| Port State:           | Disabled                                                                     |
| Designated Bridge ID: | N/A                                                                          |
| Designated Port ID:   | N/A                                                                          |
| Designated Cost:      | N/A                                                                          |
| Forward Transitions:  | N/A                                                                          |
| Speed:                | 10G                                                                          |
| LAG:                  | N/A                                                                          |

步驟12.在*BPDUHandling*欄位中,選擇在埠或裝置上禁用STP時如何管理BPDU資料包。 BPDU用於傳輸跨距樹狀目錄資訊。

| In   | terface:             | ۲          | Unit 1 💌 Port XG1 💌 💿 LAG 1 🛒              |
|------|----------------------|------------|--------------------------------------------|
| S    | TP:                  | 1          | Enable                                     |
| E    | dge Port:            | $\bigcirc$ | Enable                                     |
|      |                      | 0          | Auto<br>Disable                            |
| R    | oot Guard:           | 1          | Enable                                     |
| BI   | PDU Guard:           | 1          | Enable                                     |
| BI   | PDU Handling:        | ۲          | Use Global Settings                        |
|      |                      | 0          | Flitering                                  |
| ¢ Pa | ath Cost:            | ۲          | Use Default                                |
|      |                      | $\bigcirc$ | User Defined 2000000 (Range: 1 - 20000000) |
| Pi   | riority:             | 12         | 8 🗸                                        |
| _    |                      |            |                                            |
| P    | ort State:           | DIS        | abled                                      |
| D    | esignated Bridge ID: | N/A        |                                            |
| D    | esignated Port ID:   | N/A        | ·                                          |
| D    | esignated Cost:      | N/A        | ·                                          |
| Fo   | orward Transitions:  | N/A        |                                            |
| S    | peed:                | 100        | 3                                          |
| U    | AG:                  | N/A        | ц.                                         |
|      |                      |            |                                            |

可用選項包括:

- 使用全域性設定 選擇以使用在中定義的設定
- SG350XG和SG550XG頁上的STP狀態和全域性設置。
- 過濾 當介面上禁用生成樹時,過濾BPDU資料包。
- •泛洪 當介面上禁用生成樹時,泛洪BPDU資料包。

步驟13.在*路徑開銷*欄位中,選擇**使用預設值**(使用系統生成的預設開銷)或**使用者定義**(將 埠作用設定為根路徑開銷)。

| Interface:           | O Unit 1 ▼ Port XG1 ▼ ○ LAG 1 ▼                                                              |
|----------------------|----------------------------------------------------------------------------------------------|
| STP:                 | Enable                                                                                       |
| Edge Port:           | <ul> <li>Enable</li> <li>Auto</li> <li>Disable</li> </ul>                                    |
| Root Guard:          | Enable                                                                                       |
| BPDU Guard:          | Enable                                                                                       |
| BPDU Handling:       | <ul> <li>Use Global Settings</li> <li>Filtering</li> <li>Flooding</li> </ul>                 |
| 🌣 Path Cost:         | <ul> <li>Use Default</li> <li>User Defined 2000000</li> <li>(Range: 1 - 20000000)</li> </ul> |
| Priority:            | 128 💌                                                                                        |
| Port State:          | Disabled                                                                                     |
| Designated Bridge ID | ): N/A                                                                                       |
| Designated Port ID:  | N/A                                                                                          |
| Designated Cost:     | N/A                                                                                          |
| Forward Transitions: | N/A                                                                                          |
| Speed:               | 10G                                                                                          |
| LAG:                 | N/A                                                                                          |

步驟14.在*Priority*欄位中,設定連線埠的優先順序值。當橋接器有兩個連線埠連線到回圈時 ,優先順序值會影響連線埠的選擇。優先順序是一個介於0和240之間的值,以16的增量設定

。最低優先順序為0,最高優先順序為240。

| Interface:            | Ounit 1 ▼ Port XG1 ▼ ○ LAG 1 ▼                                               |
|-----------------------|------------------------------------------------------------------------------|
| STP:                  | Carl Enable                                                                  |
| Edge Port:            | <ul> <li>Enable</li> <li>Auto</li> <li>Disable</li> </ul>                    |
| Root Guard:           | Enable                                                                       |
| BPDU Guard:           | Enable                                                                       |
| BPDU Handling:        | <ul> <li>Use Global Settings</li> <li>Filtering</li> <li>Flooding</li> </ul> |
| 🌣 Path Cost:          | Use Default     User Defined 2000000     (Range: 1 - 20000000)               |
| Priority:             |                                                                              |
| Port State:           | 32                                                                           |
| Designated Bridge ID: | 48<br>64                                                                     |
| Designated Port ID:   | 80                                                                           |
| Designated Cost:      | 112                                                                          |
| Forward Transitions:  | 128<br>144<br>160                                                            |
| Speed:                | 1/6<br>192                                                                   |
| LAG:                  | 208<br>224                                                                   |
|                       | 240                                                                          |
| Apply Close           |                                                                              |

*埠狀態*顯示埠的當前STP狀態。

| Interface:           | O Unit 1 		 Port XG1 		 CAG 1                   |
|----------------------|-------------------------------------------------|
| STP:                 | Enable                                          |
| Edge Port:           | © Enable                                        |
|                      | <ul> <li>Auto</li> <li>Disable</li> </ul>       |
| Root Guard:          | Enable                                          |
| BPDU Guard:          | Enable                                          |
| BPDU Handling:       | Ose Global Settings                             |
|                      | <ul> <li>Filtering</li> <li>Flooding</li> </ul> |
| Path Cost:           | <ul> <li>Use Default</li> </ul>                 |
|                      | O User Defined 2000000 (Range: 1 - 20000000)    |
| Priority:            | 128 💌                                           |
| Port State:          | Disabled                                        |
| Designated Bridge ID | : N/A                                           |
| Designated Port ID:  | N/A                                             |
| Designated Cost:     | N/A                                             |
| Forward Transitions: | N/A                                             |
| Speed:               | 10G                                             |
| LAG:                 | N/A                                             |

狀態定義為:

- •已禁用— 埠上當前已禁用STP。此連線埠會於學習MAC位址時轉送流量。
- 阻塞 連線埠目前遭到封鎖,無法轉送流量(BPDU資料除外)或得知MAC位址。
- 偵聽 埠處於偵聽模式。連線埠無法轉送流量,也無法學習MAC位址。
- Learning 埠處於學習模式。連線埠無法轉送流量,但可以得知新的MAC位址。
- 轉送 連線埠處於轉送模式。此連線埠可以轉送流量並學習新的MAC位址。

指定網橋ID顯示網橋優先順序和指定網橋的MAC地址。

| Interface:            | Ounit 1                                                                             |
|-----------------------|-------------------------------------------------------------------------------------|
| STP:                  | Enable                                                                              |
| Edge Port:            | <ul> <li>Enable</li> <li>Auto</li> <li>Disable</li> </ul>                           |
| Root Guard:           | Enable                                                                              |
| BPDU Guard:           | Enable                                                                              |
| BPDU Handling:        | <ul> <li>Use Global Settings</li> <li>Filtering</li> <li>Flooding</li> </ul>        |
| 🌣 Path Cost:          | <ul> <li>Use Default</li> <li>User Defined 2000000 (Range: 1 - 20000000)</li> </ul> |
| Priority:             | 128 💌                                                                               |
| Port State:           | Disabled                                                                            |
| Designated Bridge ID: |                                                                                     |
| Designated Port ID:   | N/A                                                                                 |
| Designated Cost:      | N/A                                                                                 |
| Forward Transitions:  | N/A                                                                                 |
| Speed:                | 10G                                                                                 |
| LAG:                  | N/A                                                                                 |

指定埠ID顯示所選埠的優先順序和介面。

| Interface:           | Ounit 1 ▼ Port XG1 ▼ ○ LAG 1 ▼                  |
|----------------------|-------------------------------------------------|
| STP:                 | Enable                                          |
| Edge Port:           | Enable                                          |
|                      | <ul> <li>Disable</li> </ul>                     |
| Root Guard:          | Enable                                          |
| BPDU Guard:          | Enable                                          |
| BPDU Handling:       | Use Global Settings                             |
|                      | <ul> <li>Filtering</li> <li>Flooding</li> </ul> |
| Path Cost:           | Ose Default                                     |
|                      | O User Defined 2000000 (Range: 1 - 20000000)    |
| Priority:            | 128 💌                                           |
|                      |                                                 |
| Port State:          | Disabled                                        |
| Designated Bridge ID | : N/A                                           |
| Designated Port ID:  |                                                 |
| Designated Cost:     | N/A                                             |
| Forward Transitions: | N/A                                             |
| Speed:               | 10G                                             |
| LAG:                 | N/A                                             |

*指定成本*顯示參與STP拓撲的埠的成本。如果STP檢測到環路,具有較低成本的埠被阻塞的可 能性較小。

| Interface:           | O Unit 1 ▼ Port XG1 ▼ ○ LAG 1 ▼                                                                       |
|----------------------|----------------------------------------------------------------------------------------------------|
| STP:                 | Enable                                                                                                |
| Edge Port:           | <ul> <li>Enable</li> <li>Auto</li> <li>Disable</li> </ul>                                             |
| Root Guard:          | Enable                                                                                                |
| BPDU Guard:          | Enable                                                                                                |
| BPDU Handling:       | <ul> <li>Use Global Settings</li> <li>Filtering</li> <li>Flooding</li> </ul>                          |
| Path Cost:           | <ul> <li>Use Default</li> <li>User Defined</li> <li>2000000</li> <li>(Range: 1 - 20000000)</li> </ul> |
| Priority:            | 128 🗸                                                                                                 |
| Port State:          | Disabled                                                                                              |
| Designated Bridge ID | : N/A                                                                                                 |
| Designated Port ID:  | N/A                                                                                                   |
| Designated Cost:     |                                                                                                    |
| Forward Transitions: | N/A                                                                                                   |
| Speed:               | 10G                                                                                                   |
| LAG:                 | N/A                                                                                                   |

Forward Transitions顯示連線埠從封鎖狀態變更為轉送狀態的次數。

| Interface:           | Ounit 1 ▼ Port XG1 ▼ ○ LAG 1 ▼                                                                        |
|----------------------|----------------------------------------------------------------------------------------------------|
| STP:                 | Carable                                                                                               |
| Edge Port:           | <ul> <li>Enable</li> <li>Auto</li> <li>Disable</li> </ul>                                             |
| Root Guard:          | Carable                                                                                               |
| BPDU Guard:          | C Enable                                                                                              |
| BPDU Handling:       | <ul> <li>Use Global Settings</li> <li>Filtering</li> <li>Flooding</li> </ul>                          |
| Path Cost:           | <ul> <li>Use Default</li> <li>User Defined</li> <li>2000000</li> <li>(Range: 1 - 20000000)</li> </ul> |
| Priority:            | 128 💌                                                                                                 |
| Port State:          | Disabled                                                                                              |
| Designated Bridge ID | : N/A                                                                                                 |
| Designated Port ID:  | N/A                                                                                                   |
| Designated Cost:     | N/A                                                                                                   |
| Forward Transitions: | (N/A)                                                                                                 |
| Speed:               | 10G                                                                                                   |
| LAG:                 | N/A                                                                                                   |

Speed顯示連線埠的速度。

|   | Interface:            | Init 1 ▼ Port XG1 ▼ ○ LAG 1 ▼                                                       |
|---|-----------------------|-------------------------------------------------------------------------------------|
|   | STP:                  | Enable                                                                              |
|   | Edge Port:            | <ul> <li>Enable</li> <li>Auto</li> <li>Disable</li> </ul>                           |
|   | Root Guard:           | Enable                                                                              |
|   | BPDU Guard:           | Enable                                                                              |
|   | BPDU Handling:        | <ul> <li>Use Global Settings</li> <li>Filtering</li> <li>Flooding</li> </ul>        |
| ۰ | Path Cost:            | <ul> <li>Use Default</li> <li>User Defined 2000000 (Range: 1 - 20000000)</li> </ul> |
|   | Priority:             | 128 -                                                                               |
|   | Port State:           | Disabled                                                                            |
|   | Designated Bridge ID: | N/A                                                                                 |
|   | Designated Port ID:   | N/A                                                                                 |
|   | Designated Cost:      | N/A                                                                                 |
|   | Forward Transitions:  | N/A                                                                                 |
|   | Speed:                | 100                                                                                 |
|   | LAG:                  | N/A                                                                                 |

附註:如果您在步驟4中選擇了LAG,則<u>無法使用</u>。

LAG顯示連線埠所屬的LAG。如果埠是LAG的成員,則LAG設定將覆蓋埠設定。

| Interface:            | Ounit 1                                                                             |
|-----------------------|-------------------------------------------------------------------------------------|
| STP:                  | Enable                                                                              |
| Edge Port:            | <ul> <li>Enable</li> <li>Auto</li> <li>Disable</li> </ul>                           |
| Root Guard:           | Enable                                                                              |
| BPDU Guard:           | Enable                                                                              |
| BPDU Handling:        | <ul> <li>Use Global Settings</li> <li>Filtering</li> <li>Flooding</li> </ul>        |
| 🌣 Path Cost:          | <ul> <li>Use Default</li> <li>User Defined 2000000 (Range: 1 - 20000000)</li> </ul> |
| Priority:             | 128 💌                                                                               |
| Port State:           | Disabled                                                                            |
| Designated Bridge ID: | : N/A                                                                               |
| Designated Port ID:   | N/A                                                                                 |
| Designated Cost:      | N/A                                                                                 |
| Forward Transitions:  | N/A                                                                                 |
| Speed:                | 10G                                                                                 |
| LAG:                  | N/A                                                                                 |

**附註:**如果您在步驟4中選擇了LAG,則此選<u>項不可用</u>。

步驟15.按一下Apply。介面設定會寫入運行配置檔案。

| Interface:            | Ounit 1 ▼ Port XG1 ▼ ○ LAG 1 ▼                                                      |
|-----------------------|-------------------------------------------------------------------------------------|
| STP:                  | Enable                                                                              |
| Edge Port:            | <ul> <li>Enable</li> <li>Auto</li> <li>Disable</li> </ul>                           |
| Root Guard:           | Enable                                                                              |
| BPDU Guard:           | Enable                                                                              |
| BPDU Handling:        | <ul> <li>Use Global Settings</li> <li>Filtering</li> <li>Flooding</li> </ul>        |
| 🌣 Path Cost:          | <ul> <li>Use Default</li> <li>User Defined 2000000 (Range: 1 - 20000000)</li> </ul> |
| Priority:             | 128 💌                                                                               |
| Port State:           | Disabled                                                                            |
| Designated Bridge ID: | N/A                                                                                 |
| Designated Port ID:   | N/A                                                                                 |
| Designated Cost:      | N/A                                                                                 |
| Forward Transitions:  | N/A                                                                                 |
| Speed:                | 10G                                                                                 |
| LAG:                  | N/A                                                                                 |
| Apply Close           |                                                                                     |

步驟16.如果要將連線埠的設定快速複製到另一個連線埠或連線埠群組,請在*STP Interface Settings*中選擇其單選按鈕,然後按一下**Copy Settings...**按鈕。

| STP Interface Setting Table         Filter: Interface Type equals to Port of Unit 1 Go         Entry No.       Interface       STP       Edge Port       Root Guard       BPDU Guard       BPDU Handling       Port Role       F         Image: Interface Type equals to Port of Unit 1 Image: Interface Type equals to Port of Unit 1 Image: Interface Port of Type equals to Port of Unit 1 Image: Interface Port of Type equals to Port of Unit 1 Image: Interface Port of Unit 1 Image: Interface Port of Type equals to Port of Unit 1 Image: Interface Port of Unit 1 Image: Interface Port of Type equals to Port of Unit 1 Image: Interface Port of Unit 1 Image: Interface Port of Unit 1 Image: Interface Port of Unit 1 Image: Interface Port of Unit 1 Image: Interface Port of Unit 1 Image: Interface Port of Unit 1 Image: Interface Port of Unit 1 Image: Interface Po                                                                                                    |
|----------------------------------------------------------------------------------------------------|
| Filter: Interface Type equals to Port of Unit 1 Go         Entry No.       Interface       STP       Edge Port       Root Guard       BPDU Guard       BPDU Handling       Port Role       F         Image: Interface Type equals to Port of Unit 1 Go       Interface       STP       Edge Port       Root Guard       BPDU Guard       BPDU Handling       Port Role       F         Image: Interface Type equals to Port of Unit 1 Go       Interface       STP       Edge Port       Root Guard       BPDU Guard       BPDU Handling       Port Role       F         Image: Interface Type equals to Port of Unit 1 Go       Image: Image: I                                                                                                    |
| Entry No.InterfaceSTPEdge PortRoot GuardBPDU GuardBPDU HandlingPort RoleFImage: Constraint of the state of the state of                                                                                            |
| Image: Non-State index and the index and the index and t |
| O2XG2EnabledDisabledDisabledDisabledSTPDisabledO3XG3EnabledDisabledDisabledDisabledSTPDisabledO4XG4EnabledDisabledDisabledDisabledSTPDisabledO5XG5EnabledDisabledDisabledDisabledSTPDisabledO6XG6EnabledDisabledDisabledDisabledSTPDisabledO7XG7EnabledDisabledDisabledDisabledSTPDisabled                                                                                                    |
| 3       XG3       Enabled       Disabled       Disabled       Disabled       STP       Disabled         4       XG4       Enabled       Disabled       Disabled       Disabled       STP       Disabled         5       XG5       Enabled       Disabled       Disabled       Disabled       STP       Disabled         5       XG5       Enabled       Disabled       Disabled       Disabled       STP       Disabled         6       XG6       Enabled       Disabled       Disabled       Disabled       STP       Disabled         6       XG6       Enabled       Disabled       Disabled       Disabled       STP       Disabled         7       XG7       Enabled       Disabled       Disabled       Disabled       STP       Disabled                                                                                                    |
| ·       4 XG4       Enabled       Disabled       Disabled       Disabled       STP       Disabled         ·       ·       ·       ·       ·       Disabled       Disabled       Disabled       Disabled       STP       Disabled         ·       ·       ·       ·       ·       ·       ·       Disabled       Disabled       Disabled       STP       Disabled         ·       ·       ·       ·       ·       ·       ·       ·       ·       Disabled       Disabled       Disabled       STP       Disabled         ·       ·       ·       ·       ·       ·       ·       ·       ·       ·       ·       ·       ·       ·       ·       ·       ·       ·       ·       ·       ·       ·       ·       ·       ·       ·       ·       ·       ·       ·       ·       ·       ·       ·       ·       ·       ·       ·       ·       ·       ·       ·       ·       ·       ·       ·       ·       ·       ·       ·       ·       ·       ·       ·       ·       ·       ·       ·       ·       ·       ·                                                                                                    |
| 5       XG5       Enabled       Disabled       Disabled       Disabled       STP       Disabled         6       XG6       Enabled       Disabled       Disabled       Disabled       STP       Disabled         7       XG7       Enabled       Disabled       Disabled       Disabled       STP       Disabled                                                                                                    |
| 6         XG6         Enabled         Disabled         Disabled         Disabled         STP         Disabled           7         XG7         Enabled         Disabled         Disabled         Disabled         STP         Disabled                                                                                                    |
| 7 XG7 Enabled Disabled Disabled Disabled STP Disabled                                                                                                    |
|                                                                                                    |
| 8 XG8 Enabled Disabled Disabled STP Disabled                                                                                                    |
| 9 XG9 Enabled Disabled Disabled STP Disabled                                                                                                    |
| 10 XG10 Enabled Disabled Disabled Disabled STP Disabled                                                                                                    |
| 11 XG11 Enabled Disabled Disabled Disabled STP Disabled                                                                                                    |
| 12 XG12 Enabled Disabled Disabled Disabled STP Disabled                                                                                                    |
| 13 XG13 Enabled Disabled Disabled Disabled STP Disabled                                                                                                    |
| 14 XG14 Enabled Disabled Disabled Disabled STP Disabled                                                                                                    |
| 15 XG15 Enabled Disabled Disabled Disabled STP Disabled                                                                                                    |
| 16 XG16 Enabled Disabled Disabled Disabled STP Disabled                                                                                                    |
| 17 XG17 Enabled Disabled Disabled Disabled STP Disabled                                                                                                    |
| 18 XG18 Enabled Disabled Disabled STP Disabled                                                                                                    |
| 19 XG19 Enabled Disabled Disabled STP Disabled                                                                                                    |
| 20 XG20 Enabled Disabled Disabled STP Disabled                                                                                                    |
| 21 XG21 Enabled Disabled Disabled STP Disabled                                                                                                    |
| 22 XG22 Enabled Disabled Disabled STP Disabled                                                                                                    |
| 23 XG23 Enabled Disabled Disabled STP Disabled                                                                                                    |
| 24 XG24 Enabled Disabled Disabled Disabled STP Disabled                                                                                                    |
| 25 XG25 Enabled Disabled Disabled Disabled STP Disabled                                                                                                    |
| 26 XG26 Enabled Disabled Disabled Disabled STP Disabled                                                                                                    |
| O 27 XG27 Enabled Disabled Disabled Disabled STP Disabled                                                                                                    |
| O         28 XG28         Enabled         Disabled         Disabled         Disabled         Simplified         Disabled           O         28 XG28         Enabled         Disabled         Disabled         Disabled         Simplified         Disabled         Disabled                                                                                                    |
| 29 XG29 Enabled Disabled Disabled Disabled STP Disabled                                                                                                    |
| 30 XG30 Enabled Disabled Disabled Disabled STP Disabled                                                                                                    |
| 31 XG31 Ellabled Disabled Disabled Disabled STP Disabled                                                                                                    |
| 32 XG32 Enabled Disabled Disabled Disabled STP Disabled                                                                                                    |
| 33 XG33 Ellabled Disabled Disabled Disabled STP Disabled                                                                                                    |
| 34 XG34 Ellabled Disabled Disabled Disabled STP Disabled                                                                                                    |
| 26 VC26 Enabled Disabled Disabled Disabled STP Disabled                                                                                                    |
| 30 XG30 Ellabled Disabled Disabled Disabled STP Disabled                                                                                                    |
| 29 YC29 Enabled Disabled Disabled Disabled STP Disabled                                                                                                    |
| 30 XG30 Enabled Disabled Disabled Disabled STP Disabled                                                                                                    |
| 40 XG40 Enabled Disabled Disabled Disabled STP Disabled                                                                                                    |
| 40 XG40 Ellabled Disabled Disabled Disabled STP Disabled                                                                                                    |
| 42 XG42 Enabled Disabled Disabled Disabled STP Disabled                                                                                                    |
| 43 XG43 Enabled Disabled Disabled Disabled STP Disabled                                                                                                    |
| 44 XG44 Enabled Disabled Disabled Disabled STP Disabled                                                                                                    |
| 45 XG45 Enabled Disabled Disabled Disabled STP Disabled                                                                                                    |
| 46 XG46 Enabled Disabled Disabled Disabled STP Disabled                                                                                                    |
| 47 XG47 Enabled Disabled Disabled Disabled STP Disabled                                                                                                    |
| 48 XG48 Enabled Disabled Disabled Disabled STP Disabled                                                                                                    |
| Copy Settings Edit                                                                                                    |

#### 步驟17.在*複製設定*視窗中,在文本欄位中輸入要複製到的埠。可以指定多個埠(用逗號分隔 )或埠範圍。

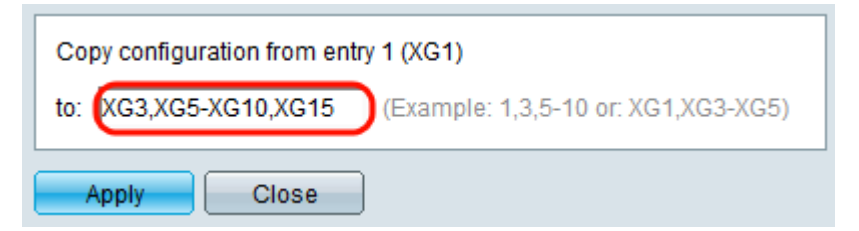

步驟18.按一下Apply。設定被複製。

| Copy configuration from entry 1 (XG1) |                                     |
|---------------------------------------|-------------------------------------|
| to: XG3,XG5-XG10,XG15                 | (Example: 1,3,5-10 or: XG1,XG3-XG5) |
| Apply Close                           | ]                                   |